# Как начать работу

- Регистрация на сайте партнера .
  - Настройка Коробки ОТ
  - Доставка
    - Настройка ключа
    - Если нет раздела «Настройка ключа»?
    - Указываем внешнюю доставку
    - Настройка автовыкупа

## Регистрация на сайте партнера

Для начала работы необходимо зарегистрироваться на сайте https://litemf.com/ru/

Заходим на сайт по ссылке: https://litemf.com/ru/

Заполняем форму регистрации:

После нажатия на кнопку «Зарегистрироваться» вам сразу откроется Личный Кабинет, где необходимо добавить свои минимальные данные:

Заполняем все поля и сохраняем изменения:

К этому моменту вам на почту придет письмо:

Нажимаем на кнопку «Подтвердить регистрацию»:

После нажатия кнопки вам снова откроется Личный Кабинет. Копируем id вашего аккаунта (чтобы прикрепить его в Коробке OT):

Когда вы зарегистрировались и получили все необходимые данные, сообщите их Менеджеру ОТ в вашем скайп-чате. А именно:

- 1. адрес электронной почты, на который был зарегистрирован аккаунт;
- 2. іd пользователя (который мы скопировали) в ЛК сайта https://litemf.com/ru/

# Настройка Коробки ОТ

#### Доставка

Открываем раздел «Конфигурация»:

#### Настройка ключа

Выбираем вкладку «Настройка ключа». В настройке провайдера выбираем «Таобао»:

Ищем список с регионами и в строку поиска пишем регион Guangyang:

Кликаем по региону в списке, чтобы стал синим, а кнопка с галочкой чуть потемнела и стала активной для нажатия и сохраняем, нажав на кнопку с галочкой:

### Если нет раздела «Настройка ключа»?

Не во всех версиях админки есть вкладка «Настройка ключа», где указываются различные настройки товарного провайдера. Чтобы указать регион не имея вкладки «Настройки ключа», заходим в раздел «Конфигурация»:

| 📜 Заказы           | <b>∦</b> ⇒ <u>Конфигурация</u> → <u>Доставка</u> → Внутренняя |                       |               |         |                   |
|--------------------|---------------------------------------------------------------|-----------------------|---------------|---------|-------------------|
|                    | Конструкция сайта Заказы Доставка                             | Языки Настройки ключа | Шаблоны писем | Система |                   |
| \$ Ценообразование | Внутренняя Внешняя Тарифы по странам                          |                       |               |         |                   |
| 🔎 Продвижение      | Внутренняя 😡                                                  |                       |               |         |                   |
| Содержание         | Способы доставки 🕢                                            | Добавить доставку     |               |         | Регион доставки 😡 |
|                    | ⊕ EMS ×                                                       | Все доставки выбраны  | × ±           | )       | Выбрать регион    |
| 📰 Каталог          | Post                                                          |                       |               |         |                   |
| 🐸 Пользователи     | + Free                                                        |                       |               |         |                   |
| 🗲 Конфигурация     | Сохранить                                                     |                       |               |         |                   |
| Отчеты             |                                                               |                       |               |         |                   |
| 🔅 Плагины          |                                                               |                       |               |         |                   |
|                    |                                                               |                       |               |         |                   |

Открываем вкладку «Доставка» и смотрим на страницу настройки внутренней доставки:

| 📜 Заказы           | Конфигурация > Доставка > Внутрення                                 | я                                                   |               |         |                   |
|--------------------|---------------------------------------------------------------------|-----------------------------------------------------|---------------|---------|-------------------|
| \$ Ценообразование | Конструкция сайта Заказы Дос<br>Внутренняя <u>Внешняя Тарифы по</u> | тавка Языки Настройки ключа                         | Шаблоны писем | Система |                   |
| Продвижение        | Внутренняя 😡                                                        |                                                     |               |         |                   |
| Содержание         | Способы доставки 🚱                                                  | Добавить доставку                                   |               |         | Регион доставки 🕢 |
| 📰 Каталог          | ⊕ EMS<br>⊕ Post                                                     | <ul> <li>Все доставки выбраны</li> <li>х</li> </ul> | * <b>+</b>    |         | Выбрать регион    |
| 🐸 Пользователи     | + Express                                                           | x                                                   |               |         |                   |
| 📌 Конфигурация     | Сохранить                                                           |                                                     |               |         |                   |
|                    |                                                                     |                                                     |               |         |                   |
| 🔅 Плагины          |                                                                     |                                                     |               |         |                   |
|                    |                                                                     |                                                     |               |         |                   |

Справа есть блок для задания региона доставки:

| Конструкция сайта Заказы Доставка   | Языки Настройки ключа Ша | блоны писем Система |                   |
|-------------------------------------|--------------------------|---------------------|-------------------|
| Внутренняя Внешняя Тарифы по страна | IM I                     |                     |                   |
| Внутренняя 📀                        |                          |                     |                   |
| Способы доставки 😡                  | Добавить доставку        |                     | Регион доставки 😡 |
| + EMS X                             | Все доставки выбраны     | • <b>+</b>          | Выбрать регион    |
| ⊕ Post x                            |                          |                     |                   |
| + Express x                         |                          |                     |                   |
| + Free X                            |                          |                     |                   |
| Сохранить                           |                          |                     |                   |
|                                     |                          |                     |                   |
|                                     |                          |                     |                   |
|                                     |                          |                     |                   |
|                                     |                          |                     |                   |
|                                     |                          |                     |                   |
|                                     |                          |                     |                   |

Кликаем по надписи «Выбрать регион»:

| Конфигурация > Доставка > Внутренняя |                          |               |         |                   |
|--------------------------------------|--------------------------|---------------|---------|-------------------|
| Конструкция сайта Заказы Достав      | ка Языки Настройки ключа | Шаблоны писем | Система |                   |
| Внутренняя Внешняя Тарифы по ст      | ранам                    |               |         |                   |
| Внутренняя 😡                         |                          |               |         |                   |
| Способы доставки 🚱                   | Добавить доставку        |               |         | Регион доставки 🕢 |
| 4 EMS                                | Все доставки выбраны     | • +           |         | Выбрать регион    |
| + Post                               | ×                        |               |         | Ŭ                 |
| + Express                            | ×                        |               |         |                   |
| + Free                               | ×                        |               |         |                   |
| Сохранить                            |                          |               |         |                   |
|                                      |                          |               |         |                   |
|                                      |                          |               |         |                   |
|                                      |                          |               |         |                   |
|                                      |                          |               |         |                   |
|                                      |                          |               |         |                   |
|                                      |                          |               |         |                   |

И ищем нужный регион с кодом 065001. Для этого в списке регионов кликаем «Все провинции» и выбираем «130000 Провинции Хэбэй»:

| <sup>ст</sup> 110000 Пекин <u>Выбрать</u>                                                                   |        |   |
|----------------------------------------------------------------------------------------------------|--------|---|
| <sup>⊕-</sup> 120000 Тяньцзинь <u>Выбрать</u>                                                               |        |   |
| <sup> ■</sup> 130000 Провинции Хэбэй <u>Выбрать</u><br><del>■ 140000 Провинции Шаньси <u>Выбрать</u> </del> |        |   |
| 150000 Автономного района Внутренняя Монголия Выбрать                                                       |        |   |
| 210000 Провинции Ляонин <u>Выбрать</u>                                                                      |        |   |
| <sup>В</sup> 220000 Провинция Цзилинь <u>Выбрать</u>                                                        |        |   |
| 230000 Провинция Хэйлунцзян Выбрать                                                                         |        |   |
| <sup>в</sup> 310000 Шанхай <u>Выбрать</u>                                                                   |        |   |
| З20000 Провинция Цзянсу Выбрать                                                                             |        |   |
| <sup>в</sup> 330000 Провинция Чжэцзян <u>Выбрать</u>                                                        |        |   |
| 🖽 340000 Провинции Аньхой <u>Выбрать</u>                                                                    |        |   |
| 350000 Провинции Фуцзянь Выбрать                                                                            |        |   |
| <sup>в</sup> 360000 Цзянси <u>Выбрать</u>                                                                   |        |   |
| <sup>В</sup> 370000 Провинция Шаньдун <u>Выбрать</u>                                                        |        |   |
|                                                                                                    |        |   |
|                                                                                                    | Отмени | Ъ |

Кликаем на плюсик рядом с названием провинции и в списке выбираем «131000 Langfang города (065000)»:

|                                                            |          | <u> </u> |
|------------------------------------------------------------|----------|----------|
| ☐ 1 Все провинции <u>Выбрать</u>                           |          |          |
| 110000 Пекин <u>Выбрать</u>                                |          |          |
| 120000 Тяньцзинь Выбрать                                   |          |          |
| <sup>⊟</sup> 130000 Провинции Хэбэй <u>Выбрать</u>         |          |          |
| 🗄 130100 Города Шицзячжуан (050000) <u>Выбрать</u>         |          |          |
| В 130200 Таншань (063000) Выбрать                          |          |          |
| 🗄 130300 Циньхуандао города (066000) <u>Выбрать</u>        |          |          |
| 🗄 130400 Города Ханьдань (056000) <u>Выбрать</u>           |          |          |
| <sup>⊞</sup> 130500 Xingtai города (054000) <u>Выбрать</u> |          |          |
| 🗄 130600 Баодин (071000) <u>Выбрать</u>                    |          |          |
| 🖽 130700 Города Чжанцзякоу (075000) <u>Выбрать</u>         |          |          |
| 🖽 130800 Город Чэндэ (067000) <u>Выбрать</u>               |          |          |
| 🗄 130900 Cangzhou города (061000) <u>Выбрать</u>           |          |          |
| 🗄 131000 Langfang города (065000) <u>Выбрать</u>           |          |          |
| B-131100 Hengshui города (0-000) Выбрать                   |          |          |
| 140000 Провинции Шаньси <u>Выбрать</u>                     |          | •        |
|                                                            | 0        |          |
|                                                            | отменить |          |
|                                                            |          |          |

Снова кликаем на плюсик рядом с городом и в списке выбираем район «131003 Guangyang (065000) »

|    | 130400 Города Ханьдань (056000) Выбрать                                                                  |          | • × |
|----|----------------------------------------------------------------------------------------------------|----------|-----|
|    | 🖽 130500 Xingtai города (054000) <u>Выбрать</u>                                                          |          |     |
| ar | ⊞ <sup></sup> 130600 Баодин (071000) <u>Выбрать</u>                                                      |          |     |
|    | 🗈 130700 Города Чжанцзякоу (075000) <u>Выбрать</u>                                                       |          |     |
|    | ⊞ <sup></sup> 130800 Город Чэндэ (067000) <u>Выбрать</u>                                                 |          |     |
|    | 🗈 130900 Cangzhou города (061000) Выбрать                                                                |          |     |
|    | ⊟ <sup></sup> 131000 Langfang города (065000) <u>Выбрать</u>                                             |          |     |
|    | 🗎 131002 ANCI района (065000) <u>Выбрать</u>                                                             |          |     |
|    | 131003 Guangyang (065000) <u>Выбрать</u> 131022 Gu'an (065000) Выбрать     131022 Gu'an (065000) Выбрать |          |     |
|    | ■ 131023 Юнцин (065600) <u>Выбрать</u>                                                                   |          |     |
|    | 131024 Сянхэ округа (065400) Выбрать                                                                     |          |     |
|    | 🖻 131025 Dacheng (065900) <u>Выбрать</u>                                                                 |          |     |
|    | 🖻 131026 Wen'an (065800) <u>Выбрать</u>                                                                  |          |     |
|    | 131028 Dachang Хуэйский автономный округ (065300) Выбрать                                                |          |     |
|    | <sup>⊞</sup> 131051 Зоны развития <u>Выбрать</u>                                                         |          |     |
|    |                                                                                                    |          | *   |
|    |                                                                                                    | Отменить |     |
|    |                                                                                                    |          |     |

И кликаем по надписи «выбрать»:

| 130400 Города Ханьдань (056000) Выбрать                                                                    | •        | × |
|----------------------------------------------------------------------------------------------------|----------|---|
| ■ 130500 Xingtai города (054000) Выбрать                                                                   |          |   |
| 130600 Баодин (071000) <u>Выбрать</u>                                                                      |          |   |
| 🖽 130700 Города Чжанцзякоу (075000) <u>Выбрать</u>                                                         |          |   |
| 130800 Город Чэндэ (067000) <u>Выбрать</u>                                                                 |          |   |
| 130900 Cangzhou города (061000) Выбрать                                                                    |          |   |
| ि 131000 Langfang города (065000) <u>Выбрать</u>                                                           |          |   |
| ⊞ 131002 ANCI района (065000) <u>Выбрать</u>                                                               |          |   |
| <sup>−</sup> 131003 Guangyang (065000) <u>Вы́рать</u><br><sup>1</sup> 131022 Gu'an (065500) <u>Вы́рать</u> |          |   |
| ■ 131023 Юнцин (065600) Выбрать                                                                            |          |   |
|                                                                                                    |          |   |
| ⊞ 131025 Dacheng (065900) <u>Выбрать</u>                                                                   |          |   |
| ⊞ 131026 Wen'an (065800) <u>Выбрать</u>                                                                    |          |   |
| 🕀 131028 Dachang Хуэйский автономный округ (065300) Выбрать                                                |          |   |
| <sup>⊞</sup> 131051 Зоны развития <u>Выбрать</u>                                                           |          |   |
|                                                                                                    | •        |   |
|                                                                                                    | Отменить |   |
|                                                                                                    |          |   |
|                                                                                                    |          |   |
|                                                                                                    |          |   |

Готово! Регион внутренней доставки указан.

### Указываем внешнюю доставку

Выбираем вкладку «Доставка»:

Нажимаем кнопку «Добавить»:

В форме пишем название и описание:

Ставим валюту «Юани»:

Тип интеграции выбираем Шиптор:

Расчет стоимости заполняем исходя из Тарифов ( http://www.chinalite.biz/tariffs.html ). Внимание! На данный момент доступна только доставка ePacket. В первой половине июня добавятся остальные способы доставки.

Провайдер товаров вставим «Таобао»:

Готово. Сохраняем:

После сохранения переходим на вкладку «Тарифы по странам»:

В выпадающем списке выбираем доставку, которую создали и нажимаем «Добавить»:

Заполняем форму согласно Тарифам ( http://www.chinalite.biz/tariffs.html ) для каждой страны доставки отдельно:

Сохраняем:

Доставка настроена!

#### Настройка автовыкупа

Чтобы автовыкуп заработал по полной, необходимо включить автоматическую синхронизацию и автоматическую оплату. Заходим в раздел «Плагины» и выбираем «Автовыкуп»:

Выбираем вкладку «Настройки»:

В поле «Фоновая синхронизация» выбираем «Разрешена»:

Нажимаем галочку, чтобы сохранить выбор:

В поле «Проверка заказа после экспорта» выбираем «Включена»:

Нажимаем галочку, чтобы сохранить выбор:

Пролистываем вниз до блока «Настройки интеграции с Shiptor» и там в конце ищем поле «Включить автооплату после экспорта»:

Выбираем «Включено» и сохраняем выбор, нажав на кнопку с галочкой:

В поле «Включить автооплату при синхронизации» выбираем «Включено»:

Нажимаем галочку, чтобы сохранить выбор:

Готово. Модуль настроен.